## <u>הצגת תו ירוק דרך האפליקציה</u>

Google play או דרך ה APP Store או דרך ה המכללה האקדמית נתניה" לאחר הכניסה לאפליקציה נכנסים לתו ירוק

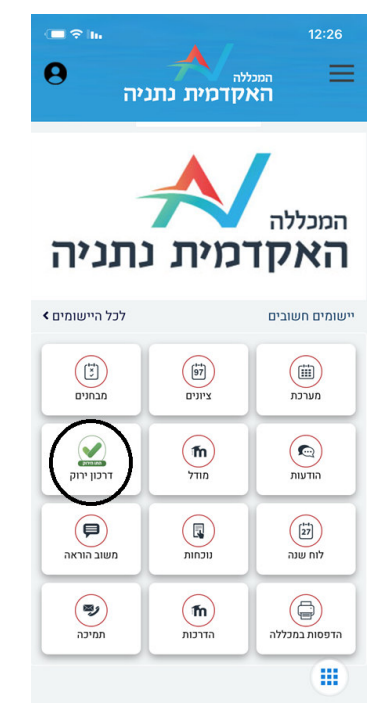

לאחר לחיצה על התו הירוק יש לסמן אישור מתחסן ולצרף צילום של התו הירוק אשר מונפק דרך האפליקציה של רמזור.

| דרכון אקדמי ירוק                                                                 | >                     | צלם או העלה מסמך                                                                      |  |
|----------------------------------------------------------------------------------|-----------------------|---------------------------------------------------------------------------------------|--|
| ניסי<br>112233                                                                   | ניסי<br>440           |                                                                                       |  |
| העלות קובץ מתאים לאישור                                                          | יש ל                  |                                                                                       |  |
| זסמך אתה מעלה?<br>ישור מתחסן / תו ירוק / תעודת מחלים<br>ישור בדיקת קורונה שלילית | איזה נ<br>איז ●<br>אי | אני מאשר שהפרטים שהזנתי נכונים<br>ידוע לי שאם הפרטים לא נכונים אני צפוי לעונש<br>כחוק |  |
| .711                                                                             | רחוקר                 | שלח                                                                                   |  |

## לאחר לחיצה על התו הירוק יש לסמן אישור בדיקת קורנה למלא תאריך ושעה ולצרף צילום של הבדיקה שנעשתה.

| דרכון אקדמי ירוק 🔪                                         | צלם או העלה מסמך                                                               |
|------------------------------------------------------------|--------------------------------------------------------------------------------|
| ניסי ניסי<br>112233440                                     |                                                                                |
| יש להעלות קובץ מתאים לאישור                                |                                                                                |
| איזה מסמך אתה מעלה?<br>אישור מתחסן / תו ירוק / תעודת מחלים | נואשר שהפרטים שהונוני נכונים<br>. לי שאם הפרטים לא נכונים אני צפוי לעונש<br>ין |
| אישור בדיקת קורונה שלילית 🛡                                | שלח                                                                            |
| . תאריך הבדיקה: שעה                                        |                                                                                |

לאחר העלאת הפרטים מגיעים עם התו/הבדיקה באפליקציה לשומר.

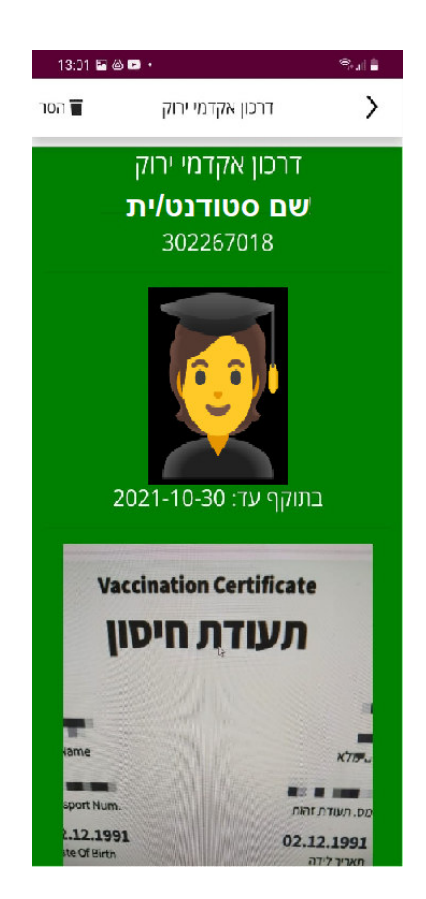